# KDDI SMARTアドレス帳

Android™端末設定ガイド

改訂日付:2019年5月8日

# 改訂履歴

| 改訂日付     | 修正箇所 | 修正内容                         |
|----------|------|------------------------------|
| 2019/5/8 | 全体   | 表記ゆれを修正                      |
|          | 3-3. | アプリケーション起動時に表示されるダイアログの説明を追加 |

### 目次

#### 1. アプリケーション登録

2-1. アプリケーションを登録する

#### 2. アプリケーションのログイン・ログアウト

- 2-1. 「KDDI SMARTアドレス帳」にログインする
- 2-2. 「KDDI Business ID」でログインする
- 2-3. 「KDDI SMARTアドレス帳」からログアウトする

#### 3. 留意事項

- 3-1. 「KDDI SMARTアドレス帳」のアップデートに失敗したら
- 3-2. 「KDDI SMARTアドレス帳」のログインについて
- 3-3. 「KDDI SMARTアドレス帳」の起動時にダイアログが表示される場合

# 1. アプリケーション登録

# 1. アプリケーションを登録する

Playストアから「SMARTアドレス帳」アプリケーションをダウンロードします。

①『Playストア』をタップして起動します。

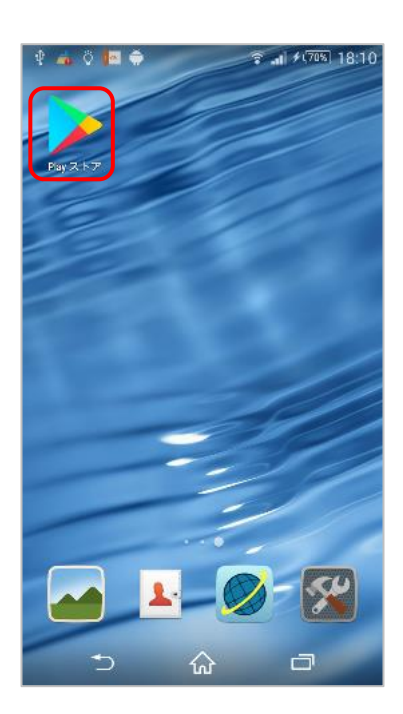

**③『インストール』ボタンをタップします。** 

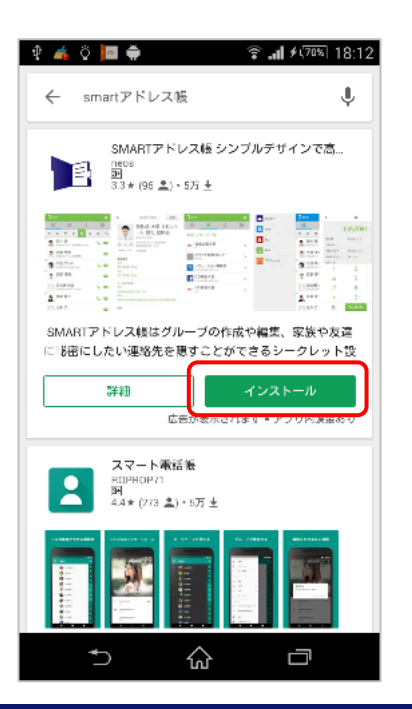

 『smartアドレス帳』と入力し、 検索します。

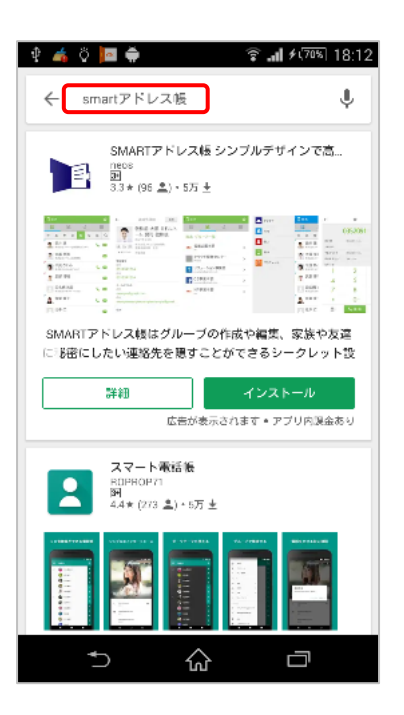

④『同意する』をタップして, インストールします。

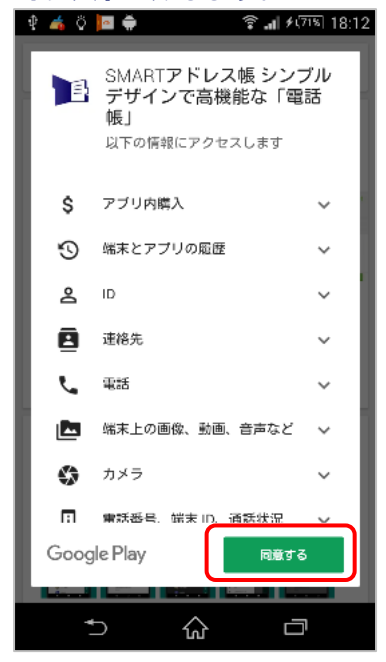

⑤ インストール完了後に『開く』をタップし、 アプリケーションを起動します。

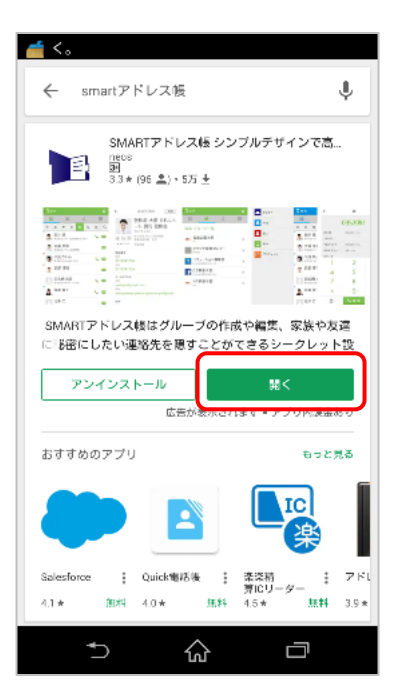

※ iPhone版と異なり端末の利用設定(CardDAV)は不要です。 次章のアプリケーションのログインをすると、端末に共有アド レス帳と個人アドレス帳が同期されます。

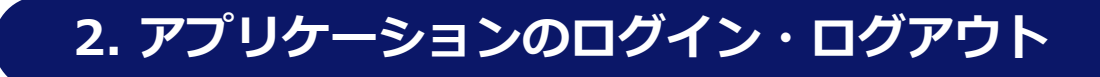

# 2-1. 「KDDI SMARTアドレス帳」にログインする

「KDDI SMARTアドレス帳」にログインします。

#### ① 設定メニューの『 💠 』をタップします。

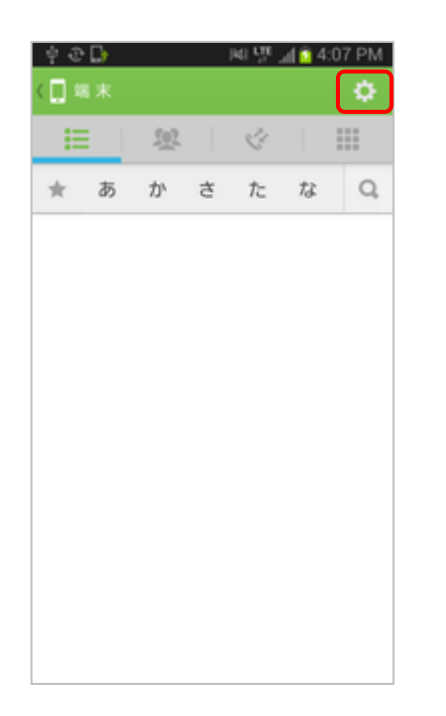

#### 設定メニューを下にスクロールし、 ログインをタップします。

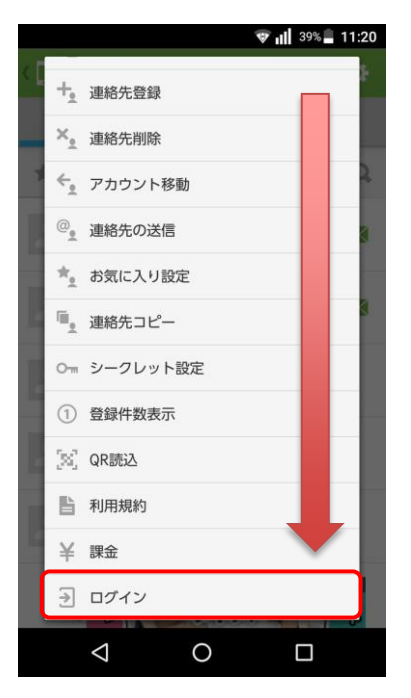

#### ③ ログイン画面が表示されます。

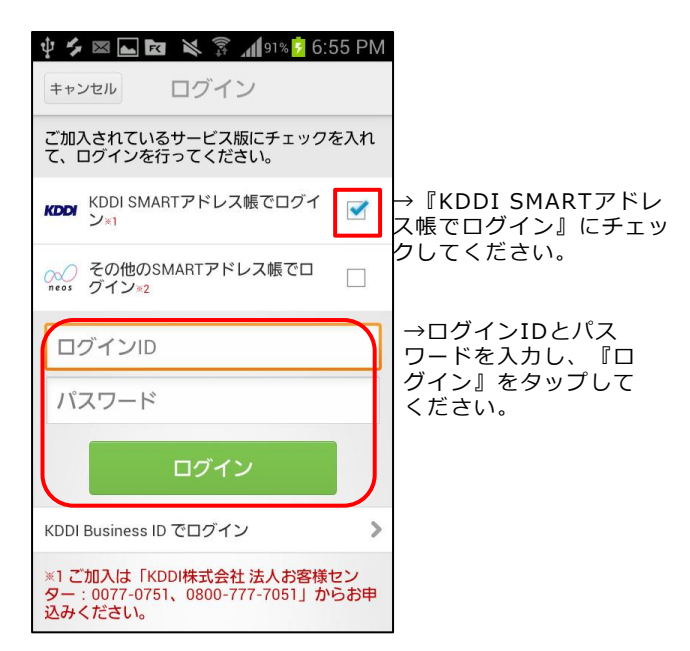

#### ■ログインが完了すると端末アドレス帳のほか、

#### 下記のアドレス帳が利用可能となります。

 ・クラウドアドレス帳 (会社アドレス帳・共有アドレ ス帳・個人アドレス帳)

- ・共有アドレス帳 (アプリケーション)
- ・個人アドレス帳 (アプリケーション)

※ ログイン失敗を10回繰り返すとアカウントがロック されます。ロックを解除するには、以下のいずれかを実 施する必要があります。

- ・自動解除される (ロック後1時間)。
- ・総合管理者および統括管理者に連絡し、アカウント ロック解除を実施する。

# 2-2. 「KDDI Business ID」でログインする

「KDDI SMARTアドレス帳」にログインします。

#### ① 設定メニューの『 💠 』をタップします。

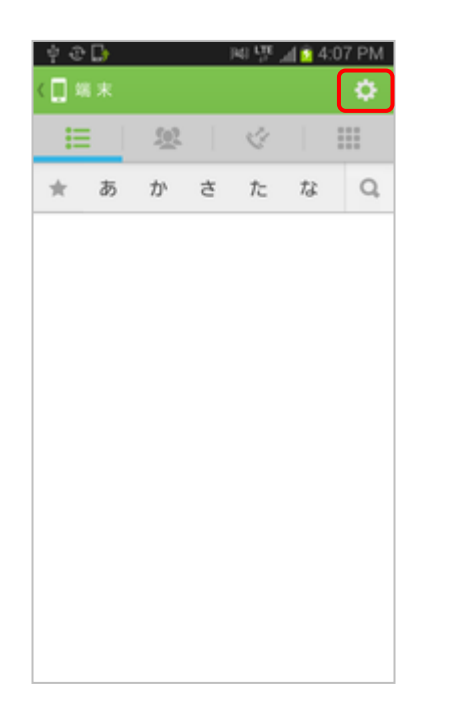

 ③ 『KDDI Business IDでログイン』を タップします。

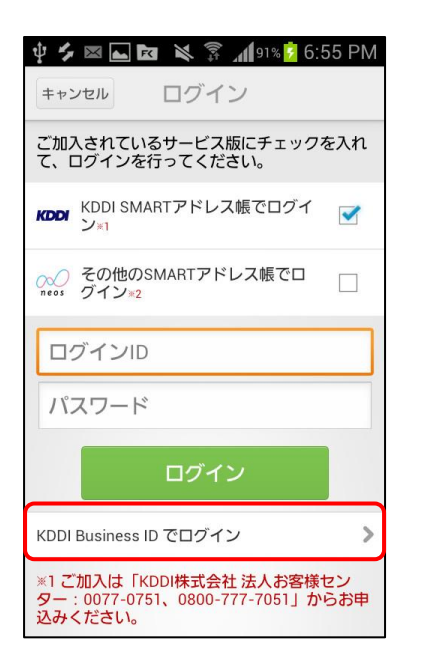

 2 設定メニューを下にスクロールし、 ログインをタップします。

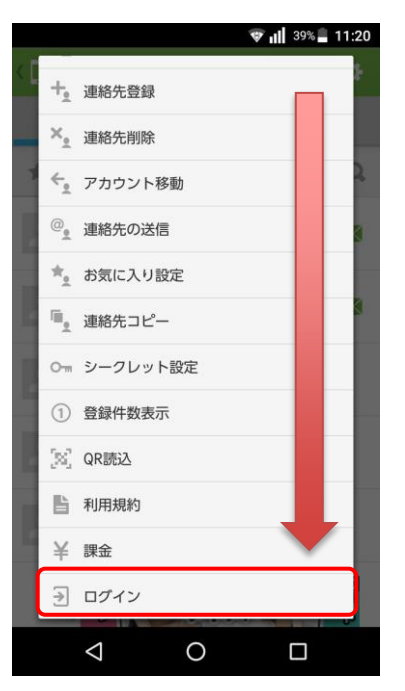

 ④「KDDI Business ID」ログイン画面が 表示されます。

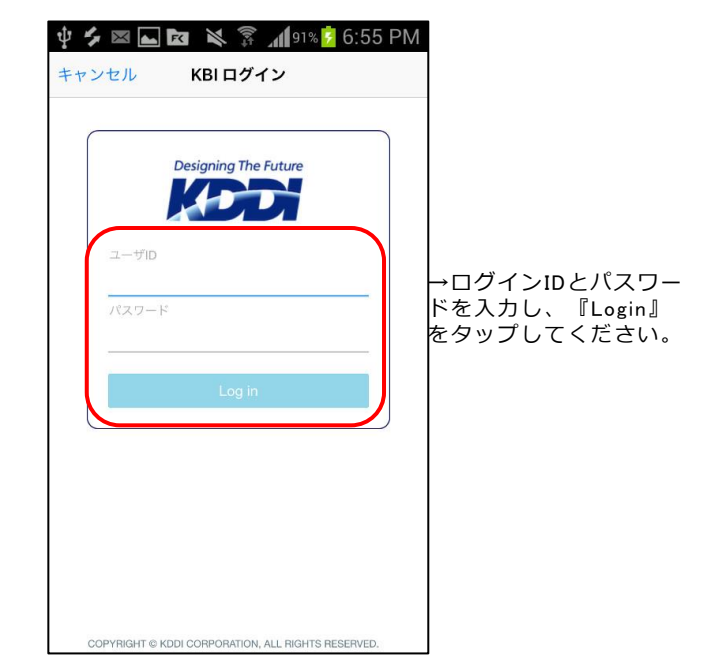

## 2-3. 「KDDI SMARTアドレス帳」からログアウトする

「KDDI SMARTアドレス帳」からログアウトします。

① 設定メニューの『 💠 』をタップします。

| ्र छ<br>र 🗖 ४ | <b>.</b> |            |   | NI UT , | al 🖸 4:0 | 07 PM |  |
|---------------|----------|------------|---|---------|----------|-------|--|
|               |          | <u>502</u> |   | ¢       |          |       |  |
| *             | あ        | か          | ð | ħ       | な        | Q,    |  |
|               |          |            |   |         |          |       |  |
|               |          |            |   |         |          |       |  |
|               |          |            |   |         |          |       |  |
|               |          |            |   |         |          |       |  |
|               |          |            |   |         |          |       |  |
|               |          |            |   |         |          |       |  |
|               |          |            |   |         |          |       |  |
|               |          |            |   |         |          |       |  |

③ ログアウト画面が表示されます。

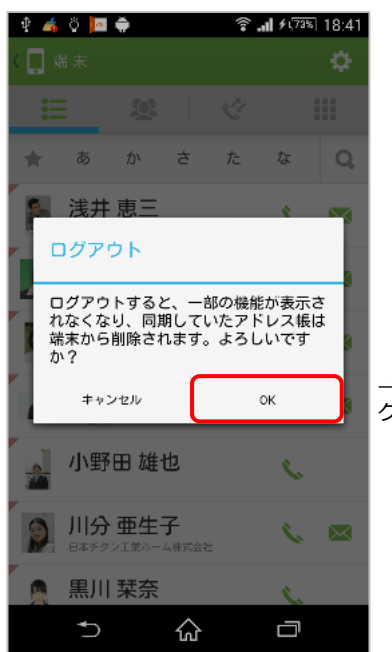

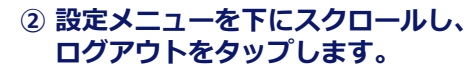

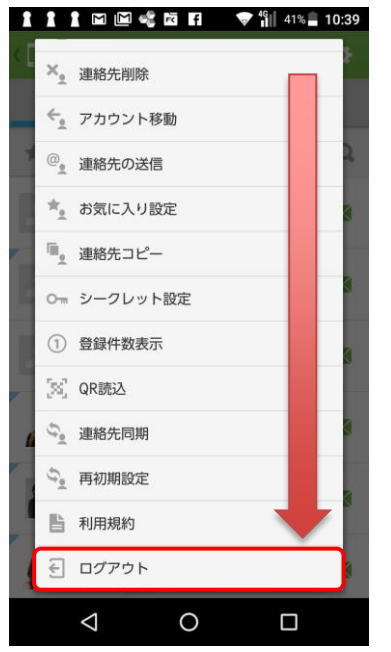

- ■ログアウトが完了すると下記のアドレス帳が 利用不可となります。
  - ・クラウドアドレス帳 (会社アドレス帳・共有アドレス 帳・個人アドレス帳)
  - ・共有アドレス帳 (アプリケーション)
  - ・個人アドレス帳 (アプリケーション)

→OKをタップするとロ グアウトが完了します。

# 3. 留意事項

Copyright  $\odot$  2019 KDDI Corporation All Rights Reserved.

### 3-1. 「KDDI SMARTアドレス帳」のアップデートに失敗したら

「KDDI SMARTアドレス帳」のアップデートに失敗した場合、下記いずれかをお試しください。

#### ・端末を再起動する。

電源ボタンを長押しして、端末を再起動してください。 再起動後、 Playストアを起動して「SMARTアドレス帳」のアップデートを試みてください。

#### ・アプリ情報を削除する。

『設定画面』⇒『アプリ』から「SMARTアドレス帳」を選択し、『キャッシュを削除』と 『データを削除』をタップしてください。

データ削除完了後、Playストアを起動して「SMARTアドレス帳」のアップデートを試みてください。

※ アプリケーションに登録された設定情報が削除されますので、ご注意ください。

#### ・「SMARTアドレス帳」を削除して再度インストールする。

『設定画面』⇒『アプリ』から「SMARTアドレス帳」を選択し、『アンインストール』をタッ プして、アンインストールを実施してください。

アンインストール完了後、Playストアを起動して最新の「SMARTアドレス帳」のインストール を試みてください。

※ アプリケーションの設定情報が削除されますので、ご注意ください。

上記手順を試しても『アップデートできない』、『不具合がある』といった症状がみられる場合、 下記ウェブページよりアクセスできるお問い合わせフォームからご連絡ください。

#### 「KDDI SMARTアドレス帳」 サポート情報

http://www.kddi.com/business/support/service/smart-address/

# 3-2. 「KDDI SMARTアドレス帳」のログインについて

端末の設定からアカウント追加(ログイン)は以下のとおりできません。 「SMARTアドレス帳」アプリケーションで行う必要があります。

※ 詳細は【2-1.『KDDI SMARTアドレス帳でログイン』の場合】をご参照ください。

| 약 🐽 Ö 🔤 🌲            | ∞ 1= + = ≥ ±       | 🐳 🔝 🐐 100% 🗖 16:55      |                       | 💥 😵 📊 99% 🗋 16:58 |
|----------------------|--------------------|-------------------------|-----------------------|-------------------|
|                      | 設定                 |                         | ≡ アカウント               | :                 |
| Bay 2.6.7            | ユーザー設定             |                         | Google                |                   |
|                      |                    |                         | + アカウントを決             | 自加                |
|                      |                    | とセキュリティ                 |                       |                   |
|                      | アカウント              |                         | $\rightarrow$         |                   |
|                      | <b>G</b> Google    |                         |                       |                   |
|                      |                    |                         |                       |                   |
|                      | ⑦ バックアップ           | とリセット                   |                       |                   |
| ⇒ ☆ □                | $\bigtriangledown$ | 0 🗆                     | <                     |                   |
| F                    |                    |                         |                       |                   |
|                      | 🔊 🐨 л 99% 🖡 16:59  |                         | 🔊 🐨 л 98% 🖡 16:59     |                   |
| アカウントを追加             |                    | = アカウント                 |                       |                   |
| Duo プレビュー            |                    | Google                  |                       |                   |
| Exchange             |                    | 十 アカウントを追               | 自力口                   |                   |
| Facebook             |                    |                         |                       |                   |
| G Google             |                    |                         |                       |                   |
| Comparison Messenger |                    | $\rightarrow$           |                       |                   |
| SMARTアドレス            |                    |                         |                       |                   |
| Twitter              |                    | こちらの操作から7<br>出来ません。SMAR | Pカウント追加は<br>Tアドレス帳のアプ |                   |
| Map) 個人用(IMAP)       |                    | リケーションのマニ<br>ださい。       | ニュアルを参照く              |                   |
| <b>個</b> 人用 (POP3)   |                    |                         |                       |                   |
| ⊲ 0                  |                    | < <                     |                       |                   |

# 3-3. 「KDDI SMARTアドレス帳」の起動時にダイアログが表示される場合

端末の設定にあるアカウントに連絡先登録可能なアカウントがない場合に、「SMARTアドレス 帳」アプリケーションを起動した際に以下ダイアログが表示されます。『ログイン』をタップして ログインしてください。

※ 詳細は【2-1.『KDDI SMARTアドレス帳でログイン』の場合】をご参照ください。

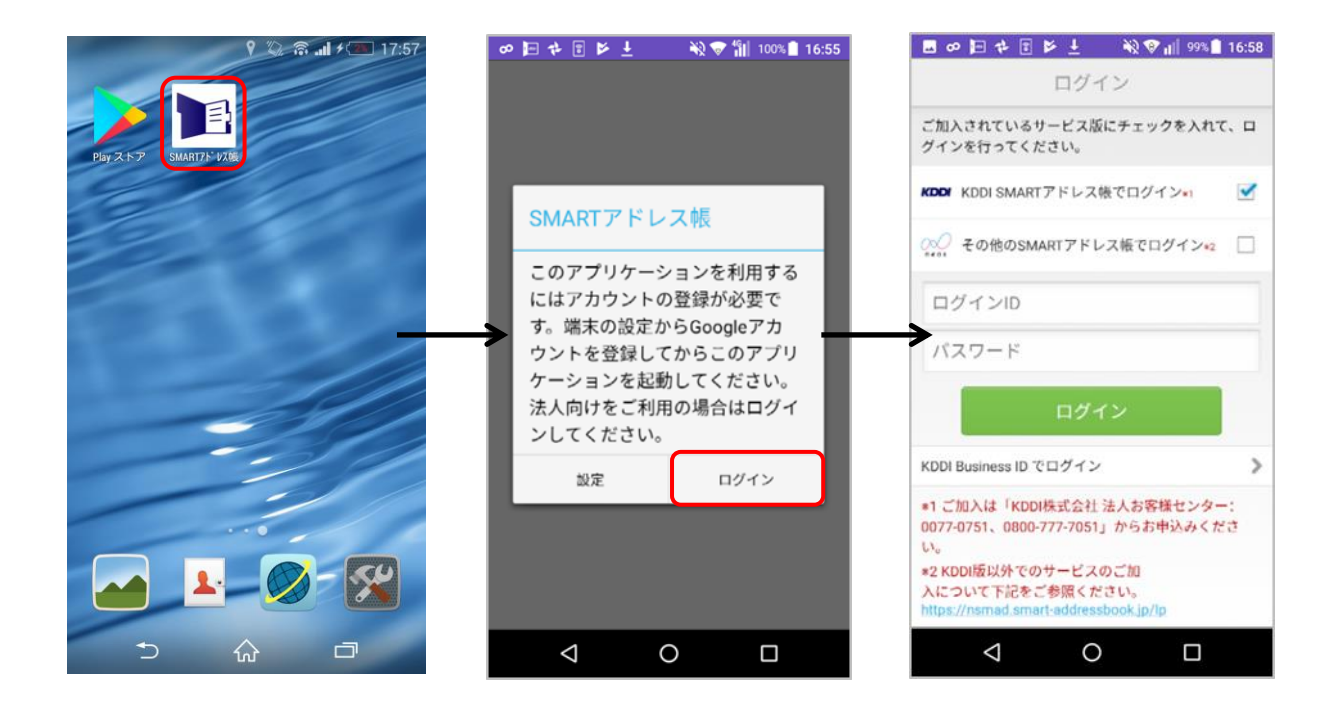